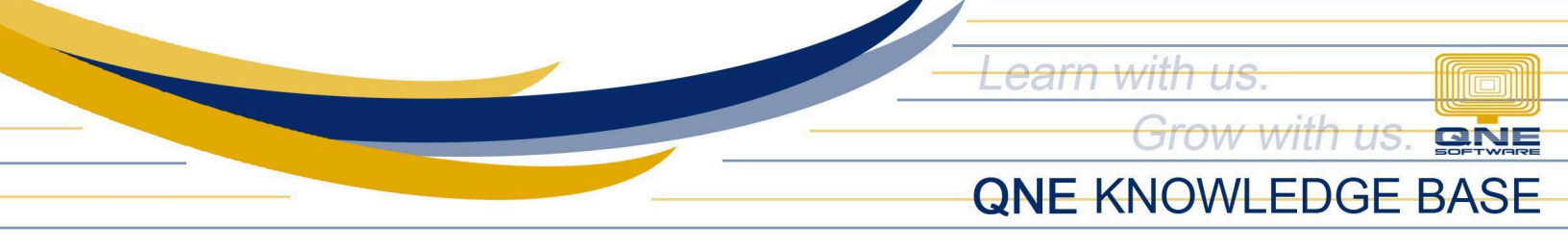

# How to Apply Discount in Sales and Purchases transaction

#### **Overview:**

**Discount** column in Sales and Purchase transaction forms allows you to directly enter the desired discount percentage or amount for each line item. The system will automatically calculate and reflect the total discounted price in the transaction footer, updating the overall total accordingly.

#### **Procedure:**

1. In the Navigation pane, go to Sales > Sales Invoices

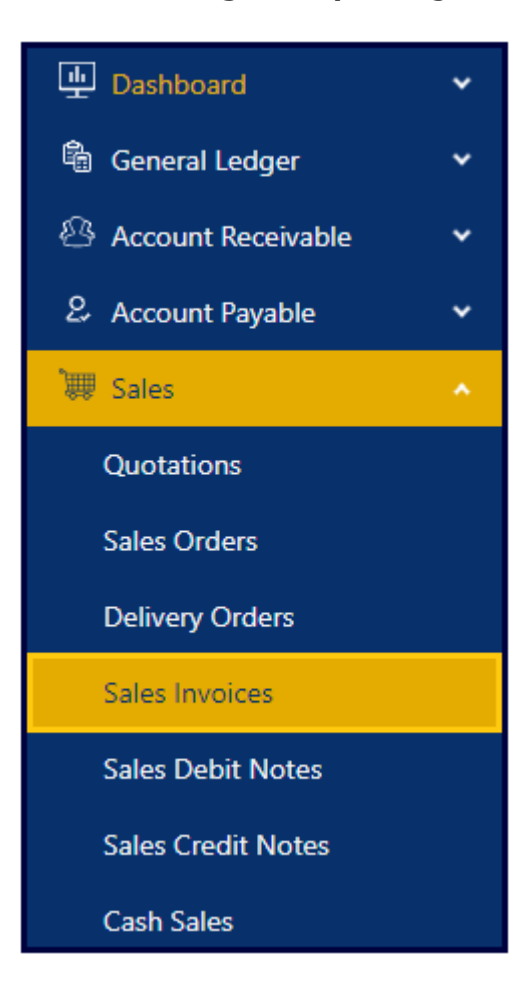

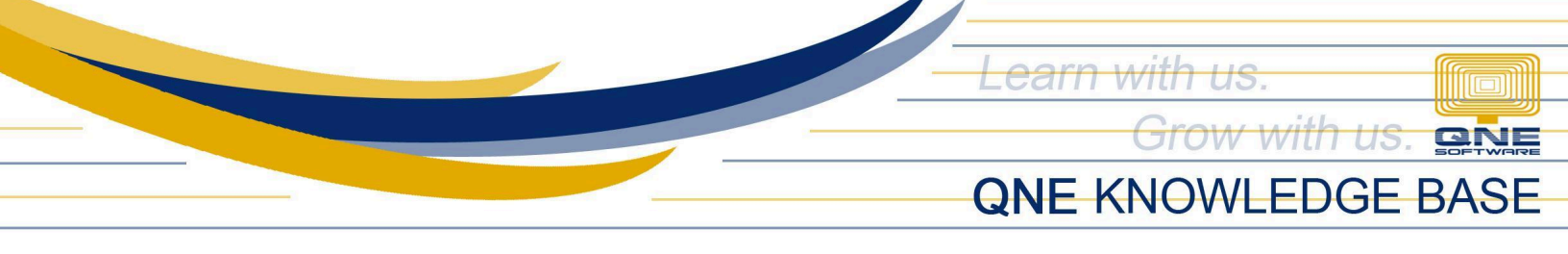

#### 2. In Sales Invoice list view, click Add

| Sales I | Invoices                    |                                         | Search         | Q Add … 又               |                                |
|---------|-----------------------------|-----------------------------------------|----------------|-------------------------|--------------------------------|
|         | Doc #                       | То                                      | Desc./Agent    | Due Date                | Amount                         |
|         | Mar, 2024                   |                                         |                |                         |                                |
|         | INV2403/016<br>Mar 22, 2024 | ADVANCE TRADING CORPORATION 101-A001    | SALES<br>CINDY | 30 DAYS<br>Apr 21, 2024 | ₽7,672.00<br>O/T:₽7,672.00     |
|         | INV2403/015<br>Mar 22, 2024 | DEPARTMENT OF HEALTH<br>301-D003        | SALES          | C.O.D.<br>Mar 22, 2024  | ₽7,672.00<br>O/T:₽7,672.00     |
|         | INV2403/014<br>Mar 19, 2024 | ADVANCE TRADING CORPORATION<br>101-A001 | SALES<br>CINDY | 30 DAYS<br>Apr 18, 2024 | ₽46,536.00<br>O/T:₽46,536.00   |
|         | INV2403/012<br>Mar 19, 2024 | ADVANCE TRADING CORPORATION<br>101-A001 | SALES<br>CINDY | 30 DAYS<br>Apr 18, 2024 | ₽156,788.80<br>O/T:₽156,788.80 |
|         | INV2403/009<br>Mar 11, 2024 | ADVANCE TRADING CORPORATION<br>101-A001 | SALES<br>CINDY | 30 DAYS<br>Apr 10, 2024 | ₽12,600.00<br>O/T:₽12,600.00   |

- 3. Fill-out the necessary Information,
  - Customer
  - Date
  - Stock Item
  - Stock Item Amount

| Sal                 | Sales Invoices |                 |        |                           |       |         |               |                            |             |              | Cancel        | ✓ Save Save & M | lew       | v          |    |   |
|---------------------|----------------|-----------------|--------|---------------------------|-------|---------|---------------|----------------------------|-------------|--------------|---------------|-----------------|-----------|------------|----|---|
|                     |                |                 |        |                           |       |         |               |                            |             |              |               |                 | INV       | 2403/017 ~ | Ed | Н |
| * Cust              | tomer          |                 |        |                           |       |         | В             | illing Address             |             |              | Attention     |                 | * Date    |            |    |   |
| 101-                | -A001          |                 | AD     | VANCE TRADING CORPORATION |       |         |               | 35, WEST OF AYALA          |             |              | Ms.De La Cruz |                 | 03/22/202 | 03/22/2024 |    |   |
| Currer              | ncy Rate       | e               | * Ter  | rm                        | Agent |         |               | SE. JIL PUYAT, MAKATI CITY |             |              | Our DO #      |                 | Ref No.   | Ref No.    |    |   |
| PHP                 |                | 1.000000 🔍      | 30     | DAYS V                    | CINDY |         | $\sim$        |                            |             |              | /             |                 |           |            |    |   |
| Description Project |                |                 | D      | Delivery Term             |       |         | Tax Inclusive |                            | Deferred VA | Deferred VAT |               |                 |           |            |    |   |
| SALES               |                |                 |        |                           |       |         |               |                            |             |              |               |                 |           |            |    |   |
| Detai               | ils            | Notes DO Addres | s      | Others                    |       |         |               |                            |             |              |               |                 |           |            |    |   |
| _                   |                |                 |        |                           |       |         |               |                            |             |              |               |                 |           |            |    |   |
|                     | *              | # Stock         |        | Description               |       | F. Desc | Qty           | UOM                        | Unit Price  | Amount       | Discount <    | Project         | Тах       | W/Tax      |    |   |
| ÷                   | 1              | 1 AMD-XP/1800   | $\sim$ | AMD XP 1800               |       | 2       | 1.00000       | UNITS V                    | 6.850.00    | 6.850.00     |               | ~               | SR-SP V   | ~          | Û  | ^ |
| ÷                   |                |                 | ~      |                           |       | 2       |               |                            |             |              |               |                 |           |            | Ð  |   |
| +                   |                |                 | $\sim$ |                           |       | 2       |               |                            |             |              |               |                 |           |            | Û  |   |

Unit 806 Pearl of the Orient Tower, 1240 Roxas Blvd., Ermita Manila, 1000 Philippines Tel. No.: +63 2 8567-4248, +63 2 8567-4253 Fax No.: +63 2 567-4250 Website: www.qne.com.ph Facebook: <u>https://www.facebook.com/QnEPH</u> Follow our Twitter and Instagram account: @qnesoftwareph

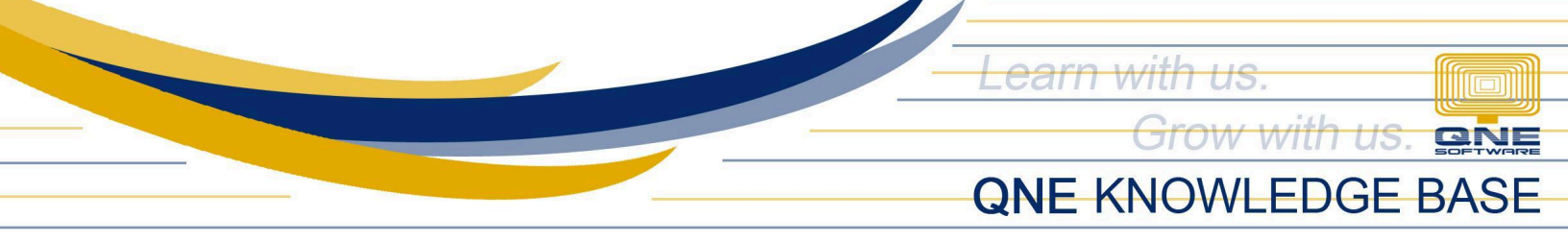

4. Next, enter item **Discount**:

### For Example:

Subtotal: 6,850.00 Discount: Subtotal \* 5% = 342.50 Taxable: 6,507.50 Tax: 780.90 Net Total: ₱ 7,288.40

| Deta    | Details Notes DO Address Others |       |               |             |     |          |            |          |            |         |      |       |                |         |      |
|---------|---------------------------------|-------|---------------|-------------|-----|----------|------------|----------|------------|---------|------|-------|----------------|---------|------|
| # Stock |                                 | Stock | Description   | F. Desc     | Qty | UOM      | Unit Price | Amount   | Discount ② | Project | Тах  | W/Tax |                |         |      |
| ÷       |                                 | 1     | AMD-XP/1800 V | AMD XP 1800 | 2   | 1.000000 | UNITS V    | 6,850.00 | 6,850.00   | 5%      | ×    | SR-SP | <              | 0       | *    |
|         |                                 |       |               |             |     |          | + Add      | Lines    |            |         |      |       |                |         |      |
|         |                                 |       |               |             |     |          |            |          |            |         |      |       |                |         |      |
|         |                                 |       |               |             |     |          |            |          |            |         |      |       | Subtotal       | 6,850   | ).00 |
|         |                                 |       |               |             |     |          |            |          |            |         |      |       | Total Discount | 342     | 2.50 |
|         |                                 |       |               |             |     |          |            |          |            |         |      |       | Taxable        | 6,507   | '.50 |
|         |                                 |       |               |             |     |          |            |          | Tax        | 780     | ).90 |       |                |         |      |
|         |                                 |       |               |             |     |          |            |          |            |         |      |       | W/Tax          | 0       | ).00 |
|         |                                 |       |               |             |     |          |            |          |            |         |      |       | Net Total      | ₽7,288. | .40  |

Discounts can be entered as either a number or a percentage.

- Amount: Exact Amount
- **Percentage:** include the "%" symbol.
- 5. Once done, click Save

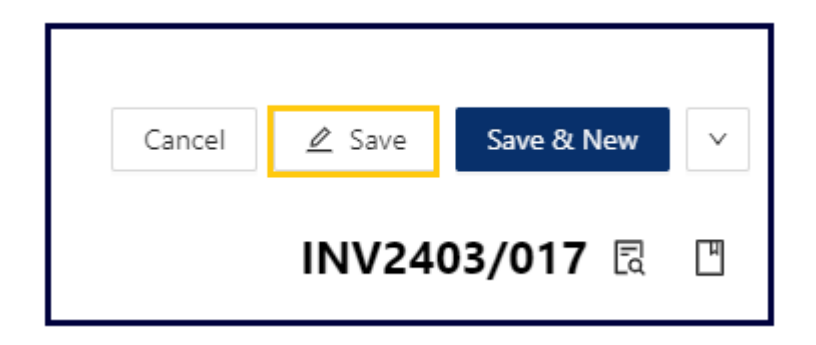

**Note**: Applying discount in other forms of Sales and Purchase transaction, follows a similar process as demonstrated in the scenario.

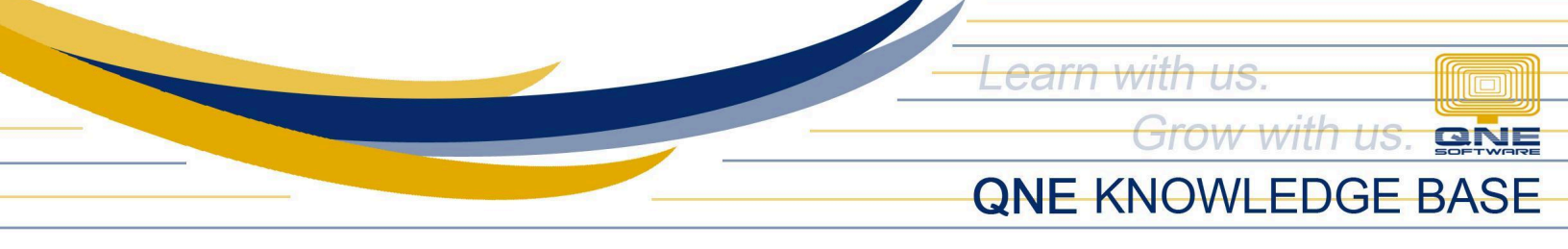

## **Application:**

In the Account Journal Entry, the discount has been deducted from the Sales Credit amount.

|   | Account Journal |           |                             |                             |               |          |          |  |  |  |
|---|-----------------|-----------|-----------------------------|-----------------------------|---------------|----------|----------|--|--|--|
|   | Date            | Account # | Account Name                | Description                 | Reference No. | Debit    | Credit   |  |  |  |
|   | Mar 22, 2024    | 101-A001  | ADVANCE TRADING CORPORATION | SALES                       |               | 7,288.40 |          |  |  |  |
|   | Mar 22, 2024    | 600-0100  | SALES - HARDWARE            | ADVANCE TRADING CORPORATION |               |          | 6,507.50 |  |  |  |
|   | Mar 22, 2024    | 305-0000  | OUTPUT VAT                  | ADVANCE TRADING CORPORATION |               |          | 780.90   |  |  |  |
|   |                 |           |                             |                             | TOTAL         | 7,288.40 | 7,288.40 |  |  |  |
| _ |                 |           |                             |                             |               |          |          |  |  |  |
|   |                 |           |                             |                             |               |          | Close    |  |  |  |

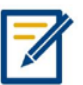

For any further concerns on this matter, please contact support or submit a ticket through this link: <u>https://support.qne.com.ph</u>